# Installing Microsoft Remote Desktop in Windows

A step-by-step on how to install and join a server for our Remote Labs through Microsoft Remote Desktop Client.

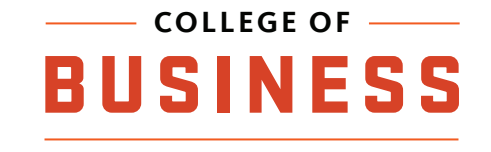

1) Open a browser and navigate to 'https://learn.microsoft.com/en-us/azure/virtualdesktop/users/connect-windows'.

2) Click "Download and install the Remote Desktop client (MSI)" located near the top of the screen. Then Click "Windows 64-bit" to start the download.

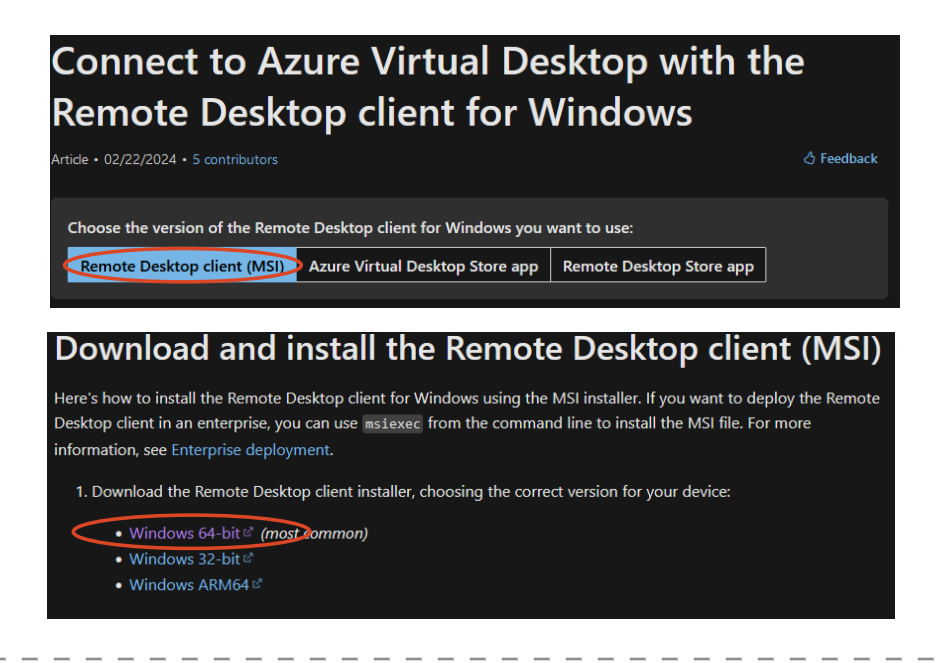

3) After the download has completed, double click on the MSI installer in the download folder in file explorer.

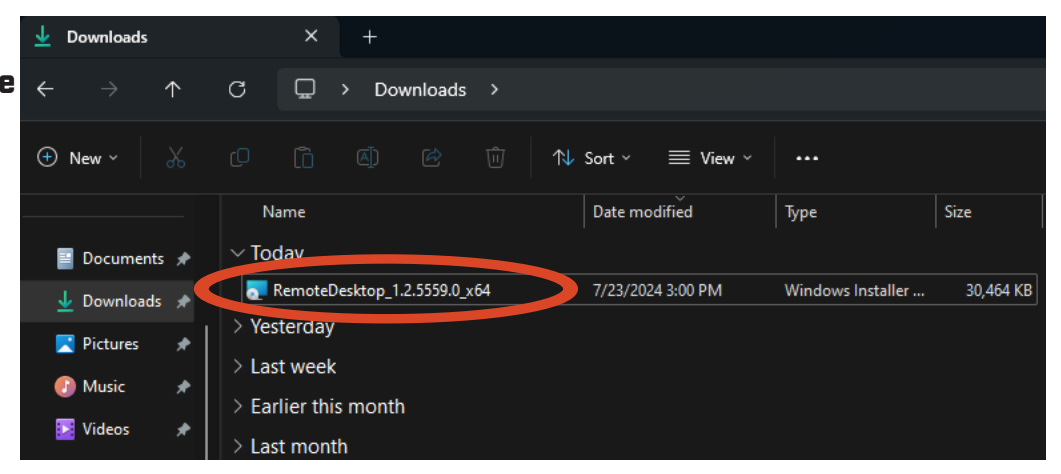

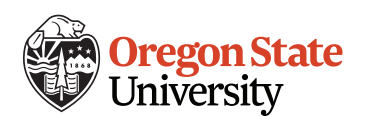

#### 4) Click on the "Next" that pops up

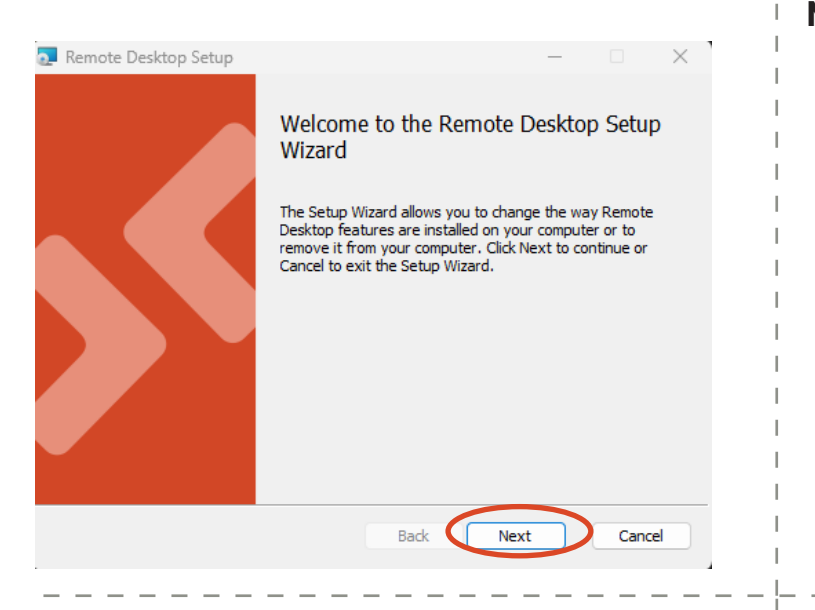

# 5) Accept the license agreement and click

#### Next

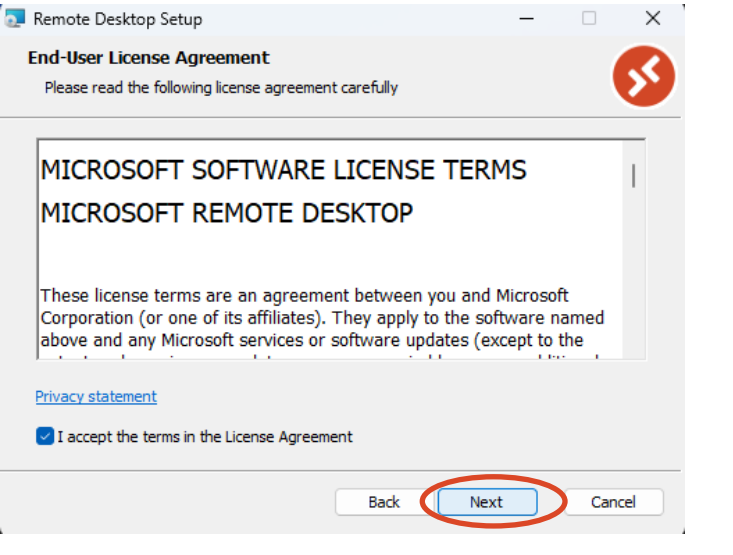

# 6) Choose The Installation setting that works for you and click install.

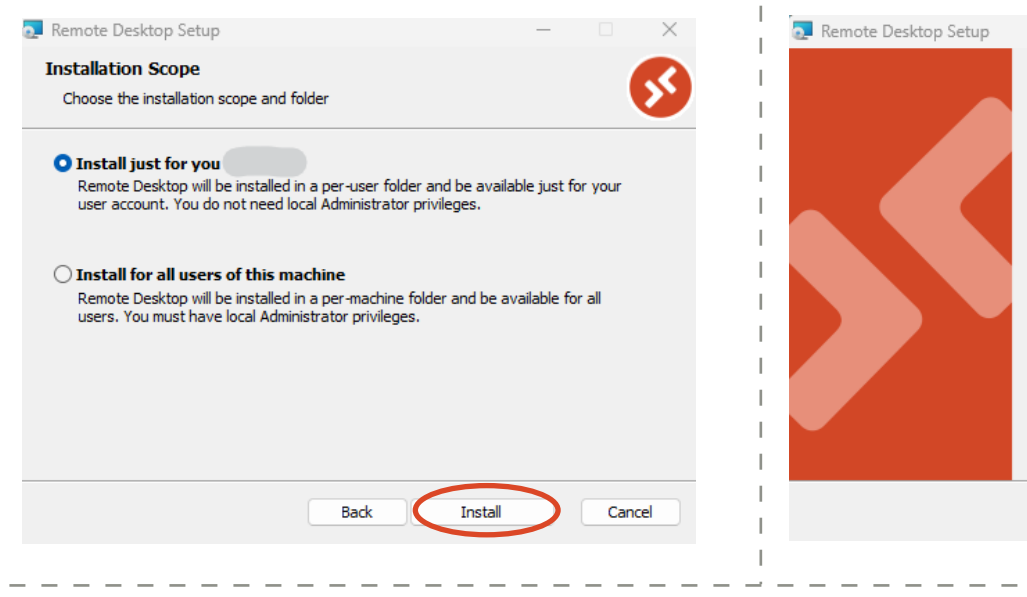

# 7) Click Finish to open the Remote Desktop Client

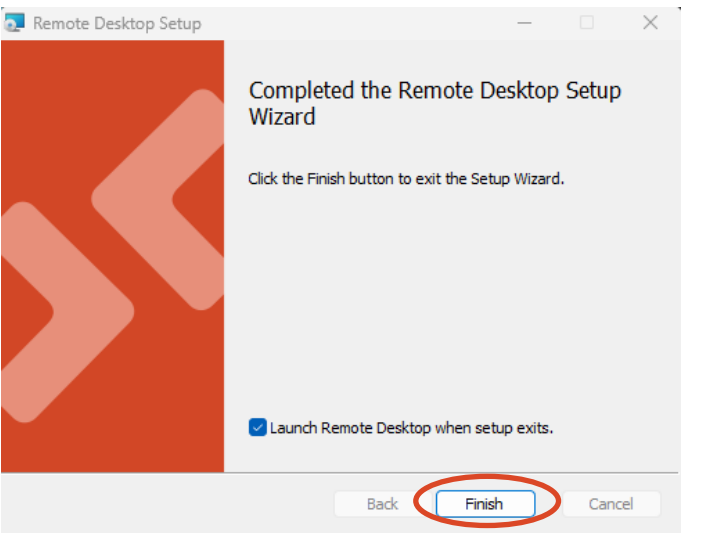

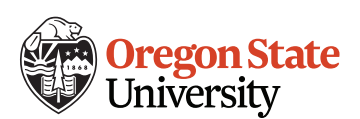

### 8) Choose Subscribe

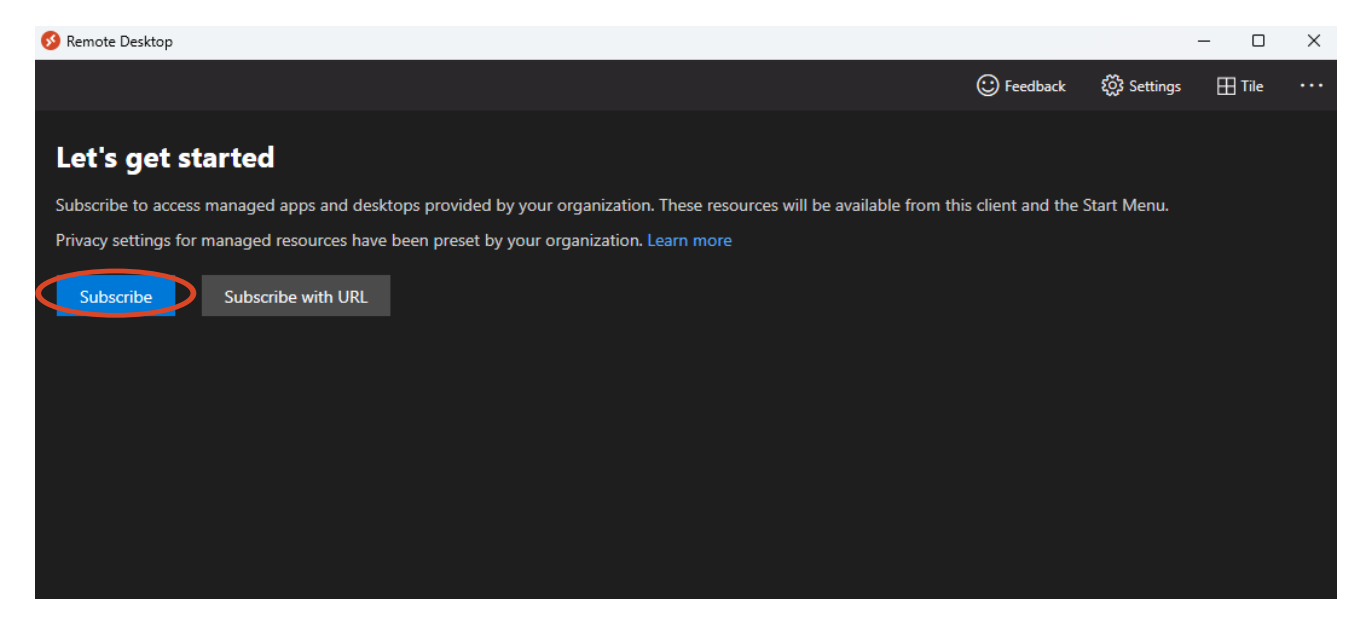

### 9) Input your ONID Email and click next

| ×                              |  |
|--------------------------------|--|
|                                |  |
|                                |  |
|                                |  |
| Microsoft                      |  |
| Sign in                        |  |
| beaverb@oregonstate.edu ×      |  |
| No account? Create one!        |  |
| Can't access your account?     |  |
| Back Next                      |  |
|                                |  |
|                                |  |
| Sign-in options                |  |
|                                |  |
|                                |  |
| Terms of use Privacy & cookies |  |

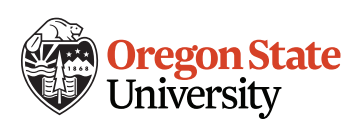

## 8) Choose the Lab that you need to access by double clicking on it.

| 😳 Feedback 🐯 Settings 🎛 Tile                                |  |
|-------------------------------------------------------------|--|
|                                                             |  |
| ✓ College of Business                                       |  |
| ArcGIS Austin 200 Austin 260 Austin 290 Cyberlab Remote Lab |  |

9) Fill in your ONID credientals and click ok. You are now connected to a College of Business Lab Machine

|                            | Windows Security                                                 | ×                               |        |
|----------------------------|------------------------------------------------------------------|---------------------------------|--------|
|                            | Enter your credentials                                           |                                 |        |
|                            | These credentials will be used to connect to C                   | College of Business.            |        |
|                            | beaverb@oregonstate.edu                                          |                                 |        |
|                            | Password                                                         |                                 |        |
|                            | ок                                                               | Cancel                          |        |
| Co<br>Recycle Sau          |                                                                  |                                 |        |
|                            | A B                                                              | How to sign out in three clicks | :      |
|                            | Oregon State University<br>College of Business                   | 1                               |        |
|                            | Conege of Dusiness                                               | Start                           |        |
| a Societ<br>Charanae       | Remember to save your work often.                                |                                 | Ľ      |
| Mittandat<br>Galgar        | Files saved to the computer are deleted automatically on logoff. | Benny Beaver                    |        |
| biogram                    | Make Sure to save all files to a cloud                           | Change account settings         |        |
| Selfasterio                | service or your ONID drive.                                      | Lock                            |        |
| Viso                       |                                                                  | G+ Sign out                     |        |
|                            |                                                                  |                                 |        |
|                            | Q. Search                                                        |                                 | ^ C" % |
| Oregon State<br>University |                                                                  |                                 |        |